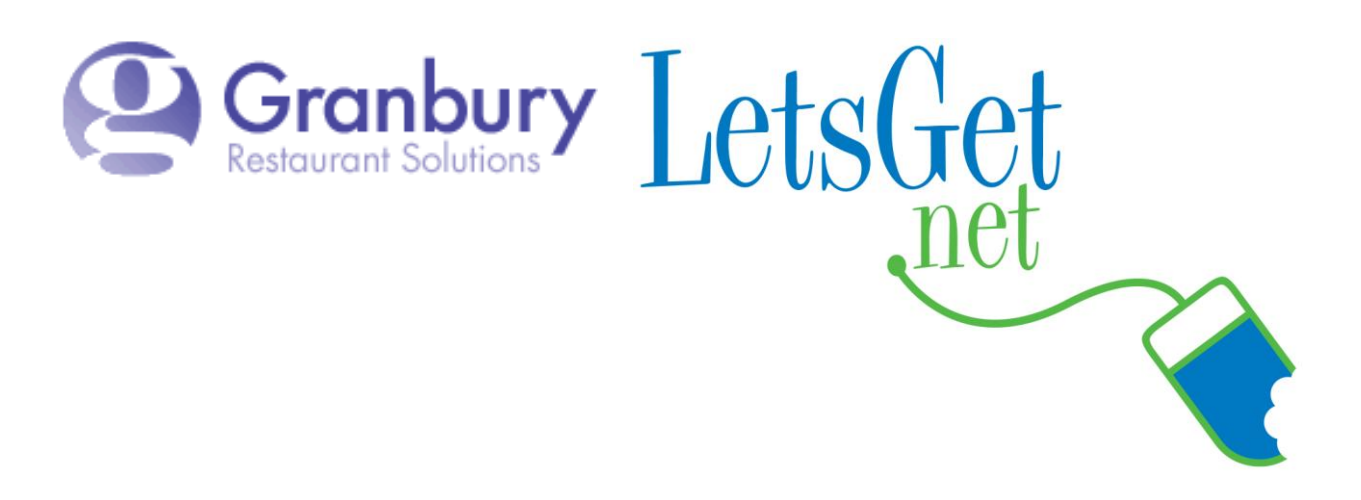

## How To Re-arrange Your Online Menu Sections And Items

If you wish to change the order of your menu sections and/or the menu items and/or the option sets for menu items, you can do that yourself in LetsGet using the instructions below.

Log into Letsget Web Portal

<u>https://admin.letsget.net/Private/Welcome.aspx</u> If you need your login information again, please call 800-750-3947 or log a support ticket at <u>http://www.granburyrs.com/support/login.php</u> 1. From the side navigation menu select Menus. The click Menu Builder.

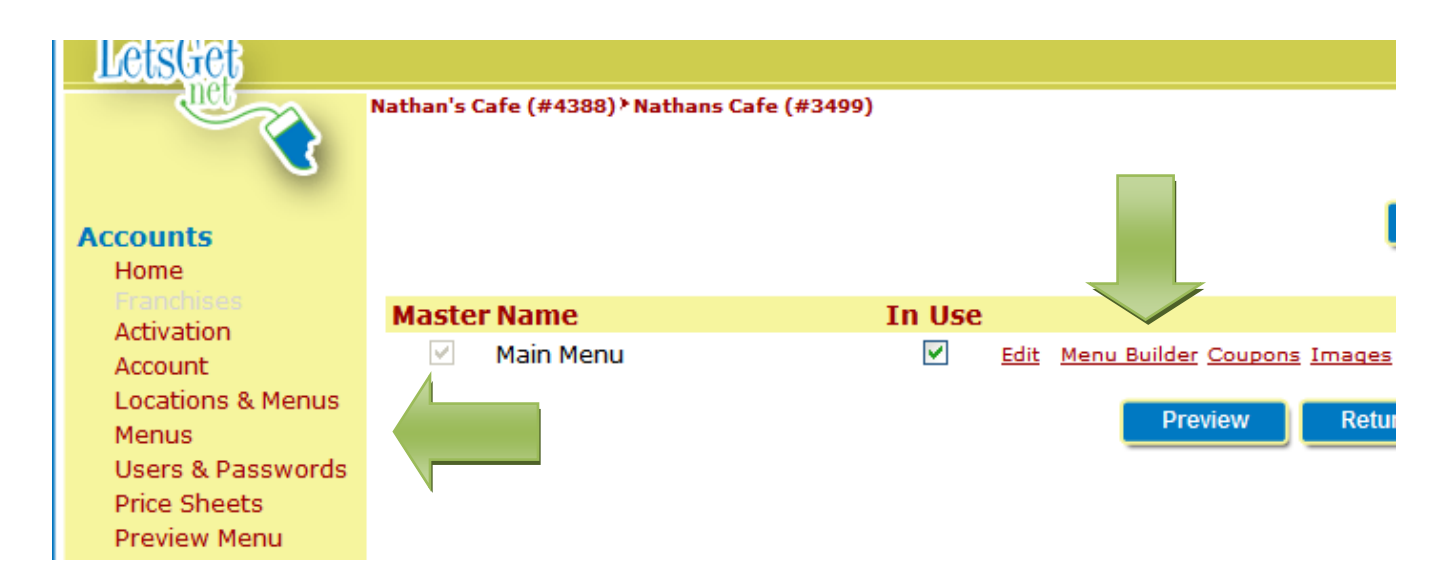

2. Click on the blue Arrange button. There is one at the top of the screen and one at the bottom of the screen. You can click either one.

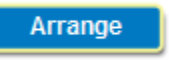

3. To re-arrange your Menu Sections, click the circle to the left of Menu Sections.

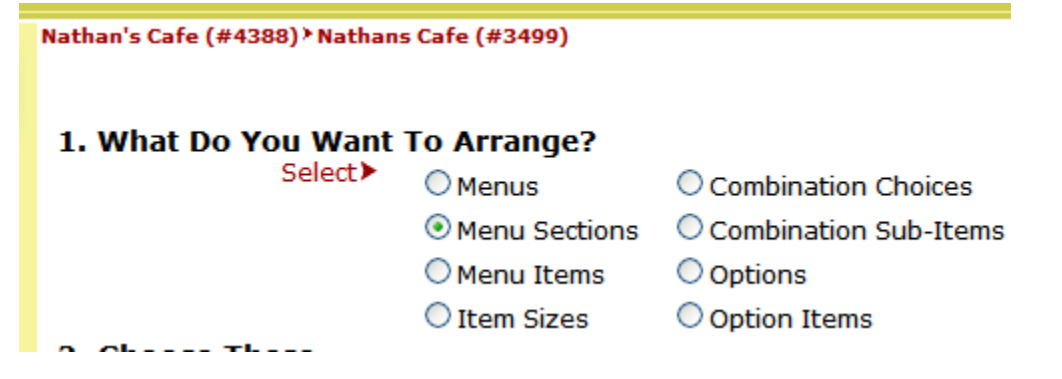

4. In Box 3, labeled **Arrange Here**, select an Section you wish to move by click on the word. Next click one of the blue and white arrows to the right. A single arrow will move that section up or down one slot each time you click it. A double arrow will move that section all the way to the top (first position on menu) or to the bottom of the list (last position on menu).

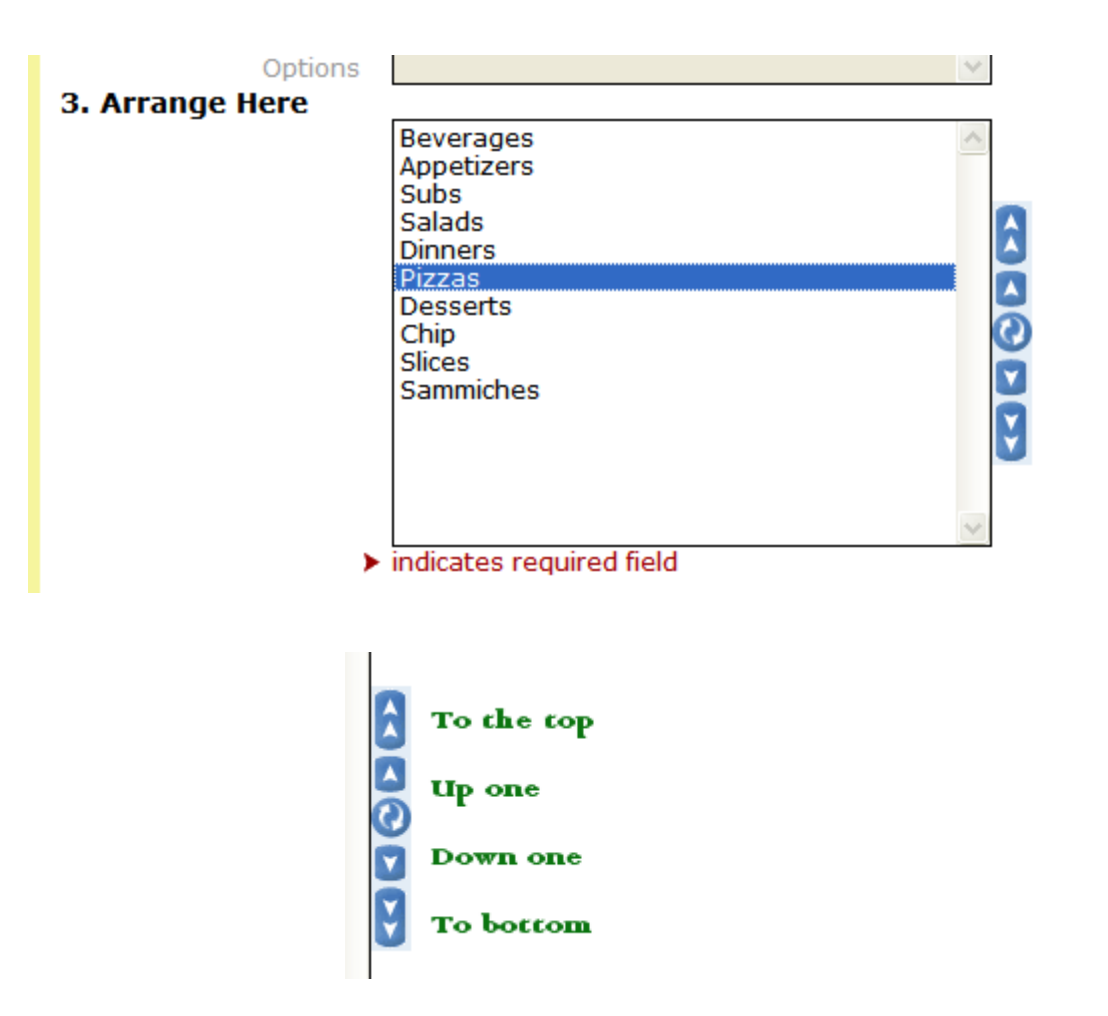

5. You can select more than one section by click on one section and while holding down the CTRL key click on a second section. If you then release the CTRL key and click on the round blue button on the right, those two sections will swap positions.

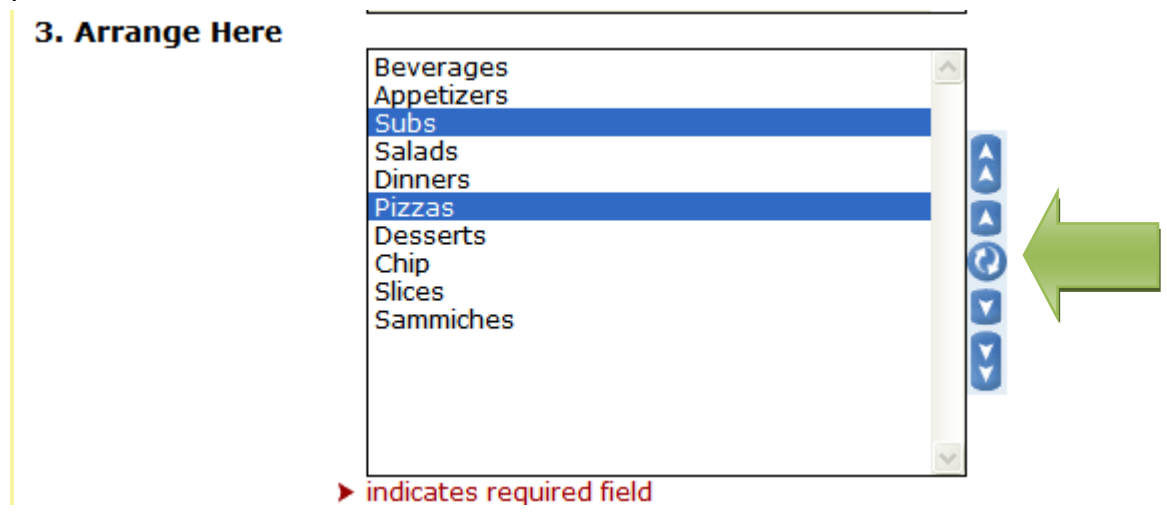

6. Once you are done re-arranging the menu sections, you will need to save. If you are only going to re-arrange these sections and no others, click the blue Save and Return button. If you have other parts of the menu you wish to re-arrange, click the blue Save button

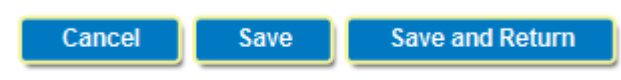

7. To re-arrange subsequent parts of your menu you will need to select the parts as prompted.

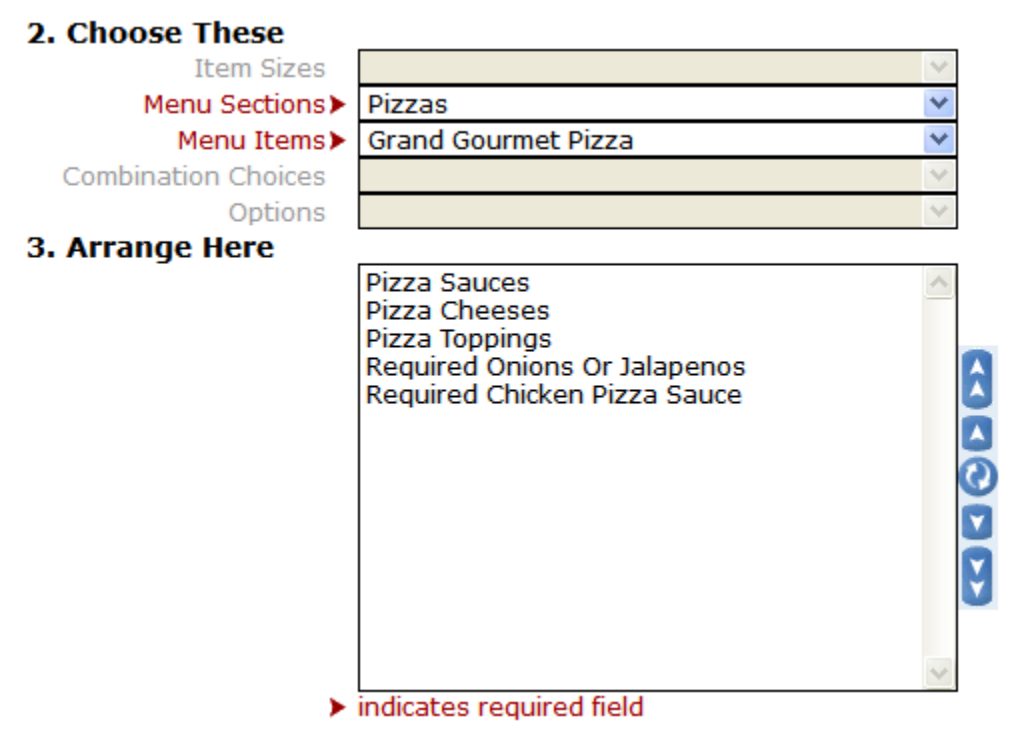

For example, to re-arrange the options of a specific pizza, you will need to:

- 1. Select the Menu Section
- 2. Select the Menu Item

Then you will see the Options for that pizza. Once you are done re-arranging, click on **Save** or **Save and Return**.

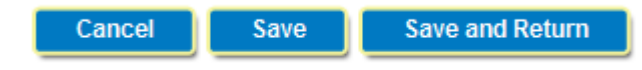